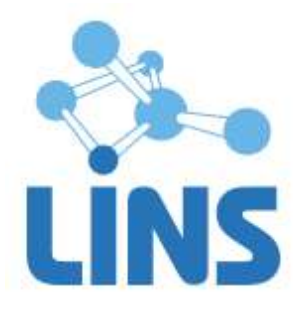

Версия 3.3

# ЛИНС МАХАОН РАБОЧАЯ СТАНЦИЯ ВРАЧА

## РУКОВОДСТВО ПО УСТАНОВКЕ ПРОГРАММНОГО ОБЕСПЕЧЕНИЯ

ЛИНС.PCB.2015.INST

Листов 11

### АННОТАЦИЯ

В документе приведено руководство оператора для установки ПО «ЛИНС Махаон Рабочая станция врача» по для вариантов исполнения/конфигураций:

ЛИНС Махаон Рабочая станция врача: Рентген и УЗИ, ЛИНС Махаон Рабочая станция врача: Маммография, ЛИНС Махаон Рабочая станция врача: Ангиография, ЛИНС Махаон Рабочая станция врача: Томография, ЛИНС Махаон Рабочая станция врача: Томография 3D, ЛИНС Махаон Рабочая станция врача: Максимальная.

В документе приведены следующие сведения:

- условия выполнения задач программного продукта;
- описание последовательности действий оператора, обеспечивающих установку ПО;

Компания ЛИНС предприняла соответствующие меры для обеспечения достоверности настоящего документа. Тем не менее, компания ЛИНС не несет ответственности за ошибки и упущения в нем и оставляет за собой право вносить изменения без дальнейших уведомлений об этом в любые изделия, упомянутые в настоящем документе, с целью повышения их надежности, функциональности или улучшения эргономичности или дизайна. Компания ЛИНС имеет соответствующие права в любое время осуществлять модернизацию и вносить изменения в программное обеспечение, описанное в настоящем документе.

### 1. УСЛОВИЯ ВЫПОЛНЕНИЯ ЗАДАЧ ПРОГРАММНОГО ПРОДУКТА

#### 1.1. Системные требования

#### 1.1.1. Минимальные требования

В качестве аппаратной платформы необходимо использовать ПК с характеристиками не ниже:

| 1                    | <b>1 1</b> |
|----------------------|------------|
| Процессор:           | 2000 MHz   |
| Оперативная память:  | 1024 Mb    |
| Разрешение монитора: | 1024x768   |
| Видеоадаптер:        | 512 Mb     |
| Жесткий диск:        | 120 Гб     |
|                      |            |

CD-ROM для установки программы

При необходимости печати изображений: лазерный или струйный принтер.

При необходимости пересылки изображений по сети: сетевая карта.

Обязательным является наличие трехкнопочной мыши (желательно с колесиком скроллинга) и USB-порта.

Внимание! На компьютерах с более слабыми техническими характеристиками высока вероятность некорректной работы программы.

#### 1.1.2. Оптимальная конфигурация

В качестве аппаратной платформы оптимально использовать компьютер с характеристиками:

| Процессор:           | Intel Core i-3 3300 MHz и выше         |
|----------------------|----------------------------------------|
| Оперативная память:  | 2048 Mb и выше                         |
| Разрешение монитора: | 1600x1200 или 2 монитора 1600x1200     |
| Жесткий диск:        | 300 Гб                                 |
| DVD-RW               | с возможностью чтения/ записи CD (DVD) |
| Сетевая карта        | 1000 Мбит                              |
| Принтер лазерный,    | 600 DPI                                |

Обязательным является наличие трехкнопочной мыши (оптимально с колесиком скроллинга) и USB-порта.

#### 1.2. Требования к программному обеспечению

Для обеспечения нормального функционирования программы «Рабочая станция врача» необходимо следующее программное обеспечение:

- операционная система семейства Microsoft Windows: XP/Vista/7/8;
- программное обеспечение система управления базами данных Firebird версии 2.0.3/2.5;

- при необходимости пересылки медицинский изображений между рабочей станцией врача и другими DICOM-узлами нужно настроить для работы друг с другом

#### 1.3. USB ключ

Электронный USB ключ необходим для корректной работы программы «Рабочая станция врача». В комплект поставки входит локальный (локальные) или сетевой ключи. Локальные ключи имеют зеленый или голубой цвет пластика (Рисунок 1), сетевые – серый (Рисунок 2). Также локальные ключи могут поставляться в форм-факторе микро-ключа. От классической модели они отличаются только размерами. Все типы ключей не требуют дополнительной установки драйверов, операционная система устанавливает драйвер автоматически.

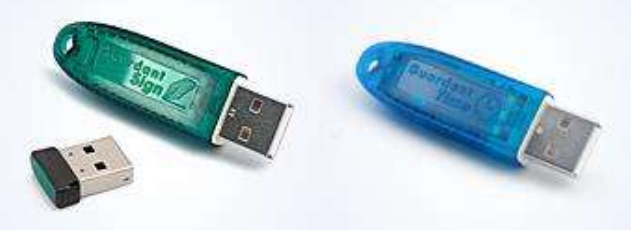

Рисунок 1

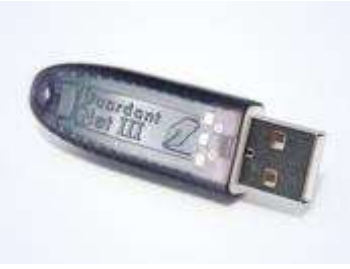

Рисунок 2

Локальный ключ устанавливается в порт компьютера, на котором будет осуществляться работа с программой.

Для работы с программой необходимо вставить ключ в свободный USB порт, дождаться, пока система установит его драйвер. После этого можно запускать программу.

## 2. ОПИСАНИЕ ОПЕРАЦИЙ

#### 2.1. Установка программы

Вставьте компакт-диск в CD-привод. Программа установки запускается автоматически, если функция автозапуска не активна, запустите программу autorun.exe из корневого каталога CD.

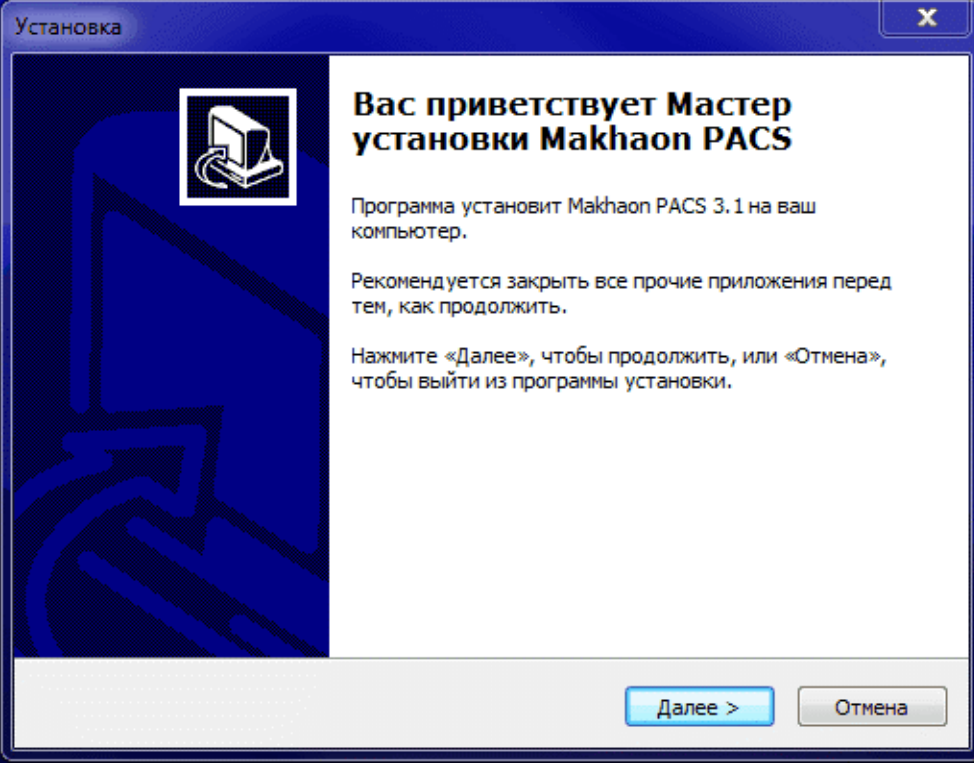

#### Рисунок 3

В случае, если система управления базами данных Firebird версии не установлена в системе, нажмите кнопку «Далее».

| Установка                                                    | X    |
|--------------------------------------------------------------|------|
| Сервер базы данных<br>Проверка состояния сервера базы данных |      |
| Внимание!                                                    |      |
| Программа инсталляции не обнаружила сервера базы данных      |      |
|                                                              |      |
|                                                              |      |
|                                                              |      |
|                                                              |      |
|                                                              |      |
| Puscian                                                      |      |
| < Назад Далее > От                                           | 1ена |

Рисунок 4

Выберите пункт «Установить Firebird»

| Установка                                      | ×                    |
|------------------------------------------------|----------------------|
| Сервер базы данных<br>Установка Firebird 2.5.2 |                      |
| Выберите действие                              |                      |
| Установить Firebird 2.5.2                      |                      |
| © Не устанавливать Firebird 2.5.2              |                      |
| Russian —                                      | Назад Далее > Отмена |
| Рисуно                                         | ок 5                 |

В случае, если в программа обнаружила установленный сервер базы данных и он работоспособен, появится следующее окно:

| ервер базы д                                                    | анных                                                                                                    |
|-----------------------------------------------------------------|----------------------------------------------------------------------------------------------------|
| Проверка сос                                                    | гояния сервера базы данных                                                                                                    |
|                                                                 | Внимание!                                                                                                    |
| Обнаруж                                                         | ен установленный сервер базы данных:                                                                                                    |
| WI-V2.5.2                                                       | 26540 Firebird 2.5                                                                                                    |
| Состояние                                                       | сервера базы данных:                                                                                                    |
| Сервер ба                                                       | зы данных работоспособен                                                                                                    |
| Рекоменда                                                       | ции:                                                                                                    |
| Поскольку<br>Interbase (<br>системы, Е<br>вы желает<br>действую | тестовое подключение к серверу базы данных семейства<br>ыло удачным, возможно нормальное функционирование<br>переустановке сервера базы данных нет необходимости. Если<br>е установить Firebird 2.5.2, Вам необходимо вначале удалить<br>ций сервер базы данных. |
| in                                                              |                                                                                                    |
|                                                                 | Казал Лалее > Отмен                                                                                                    |

Рисунок 6

### Выберите пункт «Не устанавливать Firebird»

| Установка                   |              | 23         |
|-----------------------------|--------------|------------|
| Сервер базы данных          |              |            |
| Установка Firebird 2.5.2    |              |            |
| Выберите дейстене           |              |            |
|                             |              |            |
| Установить Firebird 2.5.2   |              |            |
| Не устанавливать Firebird 3 | 2.5.2        |            |
|                             |              |            |
|                             |              |            |
|                             |              |            |
|                             |              |            |
|                             |              |            |
|                             |              |            |
|                             |              |            |
| Russian                     |              |            |
|                             |              |            |
|                             | < Назад Дале | е > Отмена |

Рисунок 7

### Выберите папку для установки программы.

| В какую папку вы хотите установить Ма<br>Программа установит Makhaon P<br>Нажмите «Далее», чтобы продолжить. В<br>нажмите «Обзор». | akhaon PACS?<br>PACS в следующую папку.<br>Если вы хотите выбрать другую папку, |
|----------------------------------------------------------------------------------------------------|---------------------------------------------------------------------------------|
| Программа установит Makhaon F<br>Нажмите «Далее», чтобы продолжить. В<br>нажмите «Обзор».                                          | РАСЅ в следующую папку.<br>Если вы хотите выбрать другую папку,                 |
| Нажмите «Далее», чтобы продолжить. В<br>нажмите «Обзор».                                                                           | Если вы хотите выбрать другую папку,                                            |
| C \Program Files (x86)\Makhaon Software                                                                                            |                                                                                 |
|                                                                                                    | Makhaon PACS Of 3 op                                                            |
|                                                                                                    |                                                                                 |
|                                                                                                    |                                                                                 |
|                                                                                                    |                                                                                 |
|                                                                                                    |                                                                                 |
| Требуется как минимум 141.8 Мб свобод                                                                                              | ного дискового пространства.                                                    |
| n                                                                                                    |                                                                                 |

Рисунок 8

### Укажите путь к базе данных.

| новка                                             |                                           |
|---------------------------------------------------|-------------------------------------------|
| Укажите путь к базе данных                        |                                           |
| Где будет располагаться база и:                   | зображений?                               |
| Программа установит ба                            | ву изображений в следующую папку.         |
| Нажмите «Далее», чтобы продол<br>нажмите «Обзор». | пжить. Если вы хотите выбрать другую папк |
| と、ProgramData Makhaon \Station                    | \DB\ Обзор                                |
| Восстановить по умолчанию                         |                                           |
| sian                                              |                                           |
| 2011                                              | < Hasan Janee > Отмена                    |

Рисунок 9

| Выберите папку в меню «Пуск»   Где программа установки должна создать ярлыки?   Программа создаст ярлыки в следующей папке меню   Нажмите «Далее», чтобы продолжить. Если вы хотите выбра нажмите «Обзор».   Маkhaon Software Wakhaon PACS |                 |
|----------------------------------------------------------------------------------------------------|-----------------|
| Где программа установки должна создать ярлыки?                                                                                                    |                 |
| Г Программа создаст ярлыки в следующей папке менко<br>Нажмите «Далее», чтобы продолжить. Если вы хотите выбра<br>нажмите «Oбзор».<br>Makhaon Software Makhaon PACS                                                                         | Ĩ               |
| Нажмите «Далее», чтобы продолжить. Если вы хотите выбра<br>нажмите «Oбзор».<br>Makhaon Software Wakhaon PACS                                                                                                    | «Пуск».         |
| Makhaon Software Makhaon PACS                                                                                                    | ь другую папку, |
|                                                                                                    | Обзор           |
|                                                                                                    |                 |
|                                                                                                    |                 |
|                                                                                                    |                 |
|                                                                                                    |                 |
| sian                                                                                                    |                 |
| < Назад Дал                                                                                                    | отмена          |

### Рисунок 10

#### Выберите дополнительные задачи

Какие дополнительные задачи необходимо выполнить?

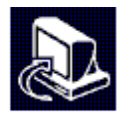

|         | Выберите дополнительные задачи, которые должны выполниться при<br>установке Makhaon Workstation x64, после этого нажмите «Далее»: |
|---------|----------------------------------------------------------------------------------------------------|
|         | Дополнительные значки:                                                                                                    |
|         | Создать значок на Рабочем столе                                                                                                   |
|         | Другие действия:                                                                                                    |
|         | Сопоставить DCM файлы с Махаон Рабочей Станцией                                                                                   |
|         | Запускать Махаон Сервер автоматически                                                                                             |
|         | 🗹 Запустить Махаон Конфигуратор по окончании установки                                                                            |
|         | Настройка интерфейса Рабочей станции                                                                                              |
|         |                                                                                                    |
|         |                                                                                                    |
| Russian |                                                                                                    |
|         | < Назад Далее > Отмена                                                                                                    |
|         |                                                                                                    |

Рисунок 11

| ановка              |                               |                                           |
|---------------------|-------------------------------|-------------------------------------------|
| Информация о лицен  | 300                           |                                           |
| Выбор типа лицензио | нного ключа                   | J. A. A. A. A. A. A. A. A. A. A. A. A. A. |
| Выберите тип лице   | ензионного ключа              |                                           |
| 🧕 Локальный кл      | пюч                           |                                           |
| 🔘 Сетевой ключ      | 4                             |                                           |
| 📃 Установить д      | райвер лицензионного ключа    |                                           |
| Укажите IP адр      | рес сервера, на котором наход | ится сетевой ключ                         |
| 🕅 Оставить пар      | аметры настройки без изменен  | ний                                       |
| ssian               |                               |                                           |
|                     | < Назад                       | Далее > Отмена                            |

Рисунок 12

#### Выберите вид кнопок

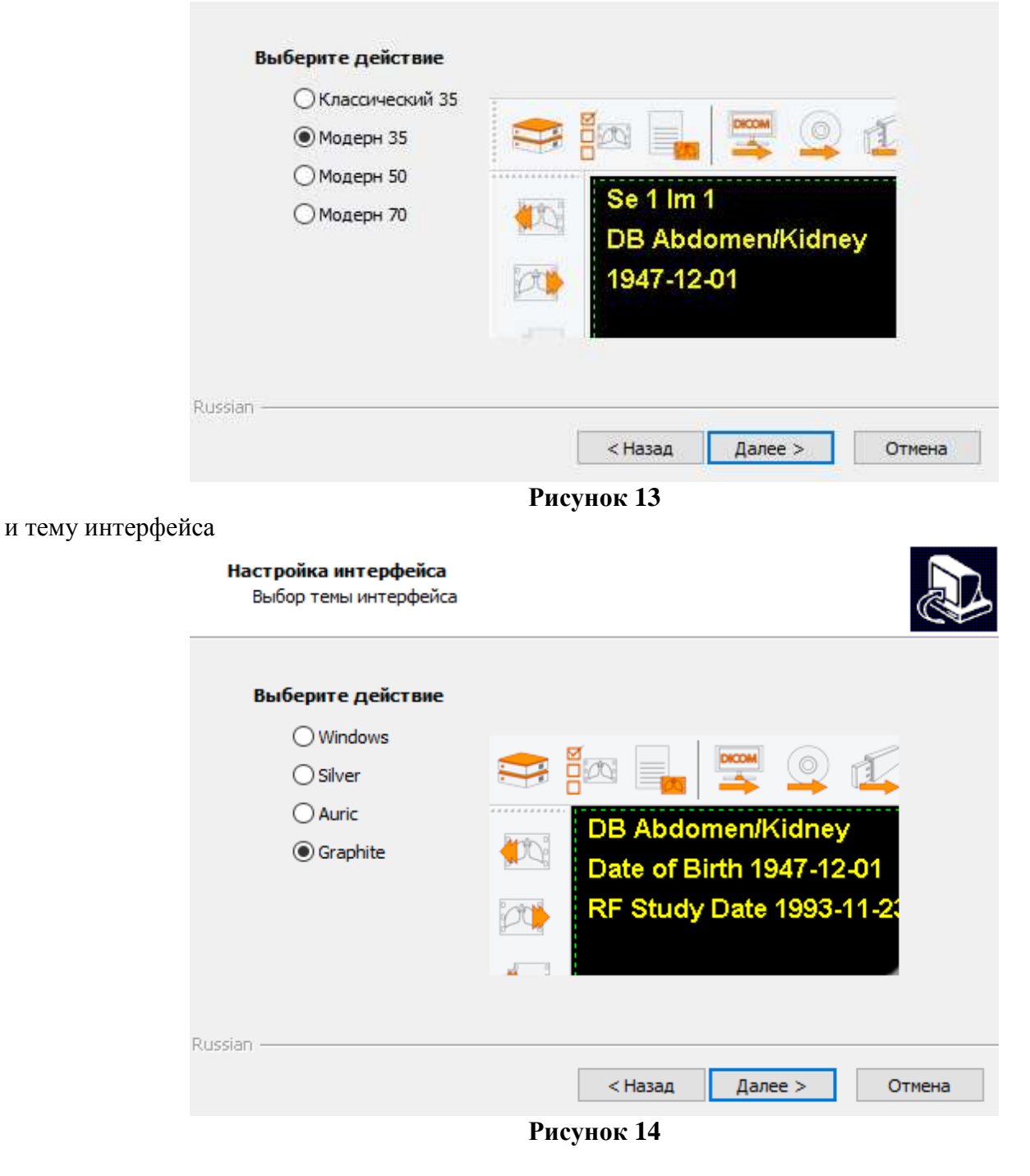

### Завершите установку программы.

| Bo     | ё готово к установке                                                                                             |        |
|--------|----------------------------------------------------------------------------------------------------|--------|
| 220425 | Программа установки готова начать установку Makhaon PACS на ваш<br>компьютер.                                    | Ċ      |
|        | Нажмите «Установить», чтобы продолжить, или «Назад», если вы хотите<br>просмотреть или изменить опции установки. |        |
|        | Папка установки:                                                                                                 |        |
|        | C: \Program Files (x86) \Makhaon Software \Makhaon PACS                                                          |        |
|        | Папка в меню «Пуск»:                                                                                             |        |
|        | Makhaon Software Makhaon PACS                                                                                    |        |
|        | Дополнительные задачи:                                                                                           | III    |
|        | Дополнительные значки:                                                                                           |        |
|        | Создать значок на Рабочем столе                                                                                  |        |
|        | другие деиствия.<br>Сопоставить DCM файлы с Махаон Рабочей Станцией                                              |        |
|        | Запускать Махаон Сервер автоматически                                                                            |        |
|        | Запустить Махаон Конфигуратор по окончании установки                                                             |        |
|        | \$                                                                                                    |        |
| issian |                                                                                                    |        |
|        | С Назал Установить                                                                                               | Отмена |

Рисунок 15